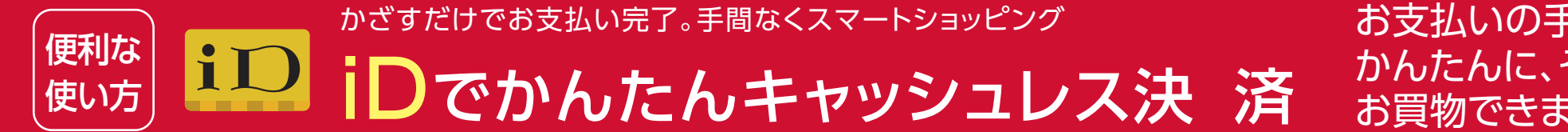

# お支払いの手間を解消! かんたんに、そして安全に お買物できます。

## どんなサービス?

「iD」は、スマートフォン、スマートウォッチ、 カードをかざすだけでお支払いができる電 子マネーです。よりスマートで軽やかなお支 払いが可能になります。

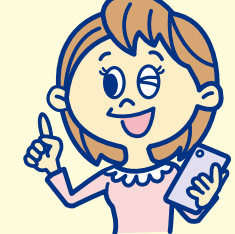

#### スマートにお支払いできます 210 アプリの立ち上げや、バーコード読 み取り、暗証番号入力などの手間は なく、現金やカードの受け渡しも不要です。

### 豊富な決済サービスに対応しています

クレジットカードからデビットカード、プリ ペイドカード、QR決済まで多種多様な 決済サービスに対応しています。

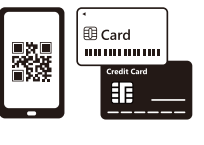

# いろいろなお店でつかえる!

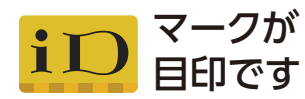

「iD」ロゴのある店舗で、 お会計時に「iDで支払います」 と伝えてください。

※iDプリペイドおよびデビットでは、飲料自販機・ ガソリンスタンド・その他ホテルなど一部店舗 でご利用になれません。

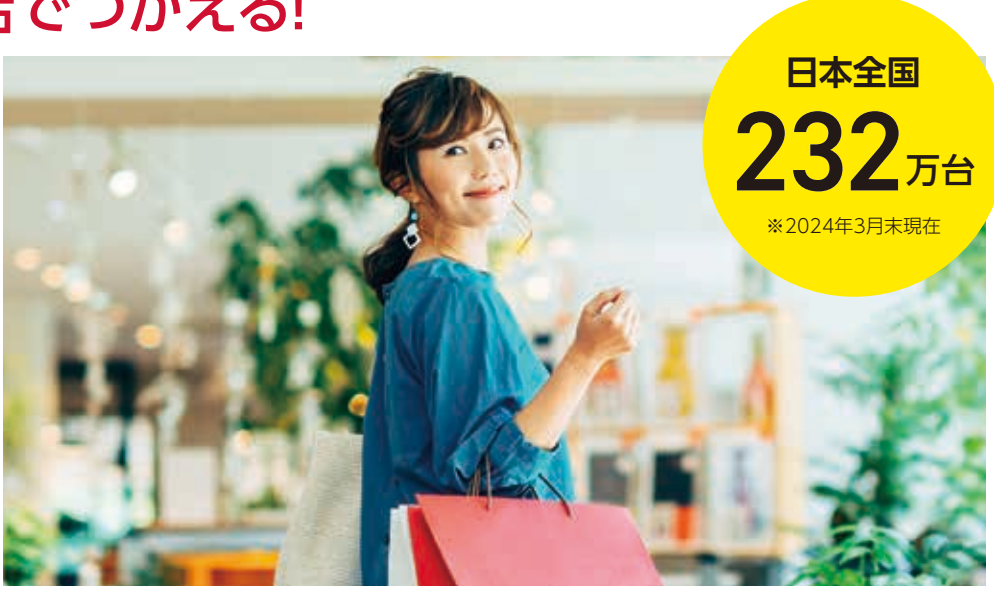

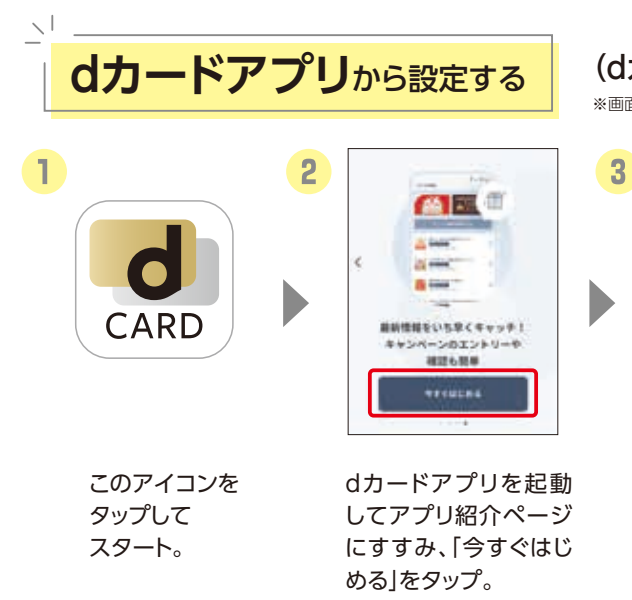

L T 8 [ログインする]を タップ。

iDアプリから設定する

## (dカード以外で[iD]をおつかいの方)

※推奨機種(Android 5.0以上)のスマートフォンの方が対象です。

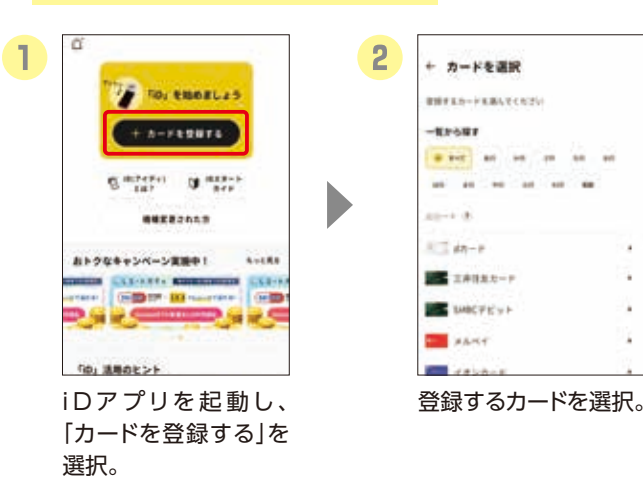

3 + カード情報の登録 00**h**-F STRUCTURE OF STRUCTURES. HARRStants 284 10779T#8 ##140 79133-F. 8084 -----whether a manufer state of the cards 表示される登録方法に したがってカードの登 録を行う。 ※カード発行会社が「iD」に対応し たアプリを提供している場合 や、Google Pay™に対応してい る場合は、それぞれのアプリで

[iD]を設定することもできます

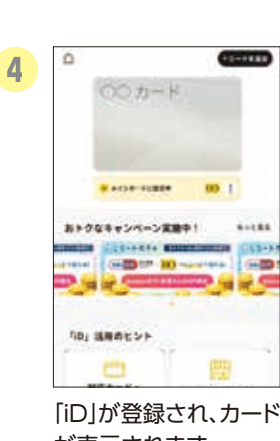

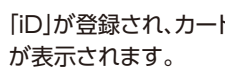

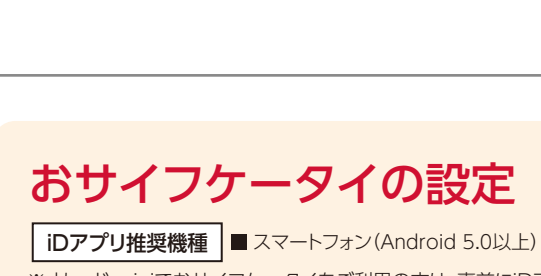

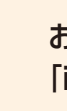

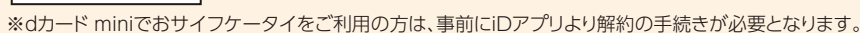

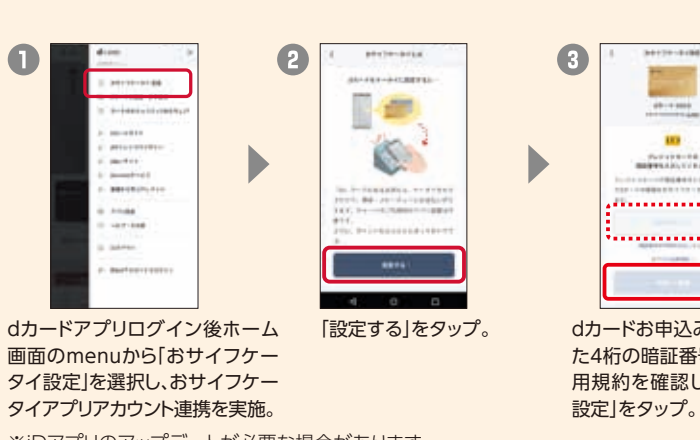

※iDアプリのアップデートが必要な場合があります。

※アプリのダウンロード、「iD」の設定にはパケット通信料がかかります。「パケットパック」などのパケット定額サービスをご利用ください。※パソコンで 閲覧されているお客さまは、お手持ちのスマートフォンより操作してください。※お使いの機種によっては、アプリダウンロード時にGoogle™アカ ウントの設定が必要な場合があります。

詳しくは右の QRコードから!

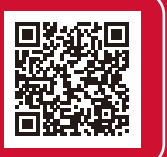

あんしん・安全への取組み ICカードロック機能で ケータイを紛失した際でも、 不正利用を防止でき、あんしんです。

### (dカードをおつかいの方)

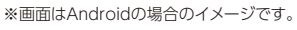

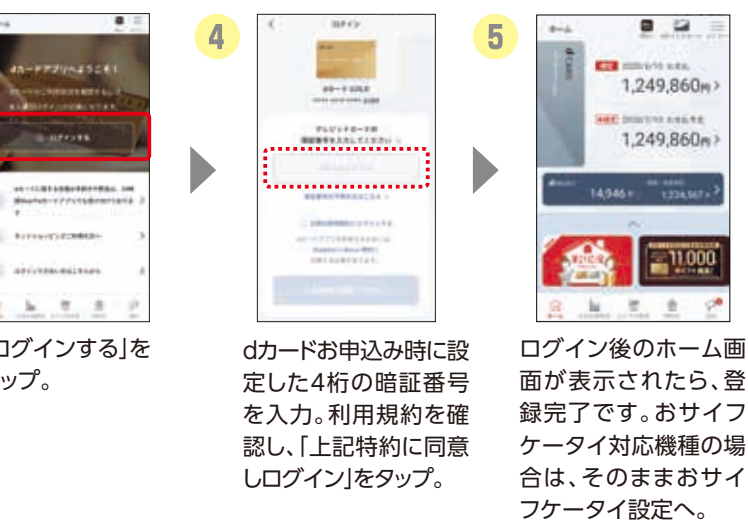

### おサイフケータイ対応機種で 「iD」でのお買物ができるようになります。

4

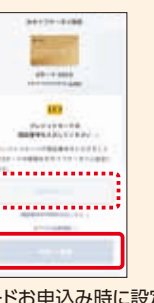

dカードお申込み時に設定し た4桁の暗証番号を入力。利 用規約を確認し、「同意して

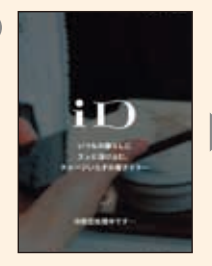

iD設定処理画面が表示され、「お サイフケータイ設定完了」と表示 されたら登録完了です。今すぐ、 「iD」でお買物ができます。